#### POWERSP Ver3.02.03

#### 新機能及び修正内容

(3.02.00からの変更項目)

A

# 汎用

- ▶ 1.点取得の速度、精度を改善しました。
- > 2.終了時の保存チェックを必ず行うようにしました。
- > 3.「自動記憶呼出」画面を変更しました。
- 4.SPメーカーデータ入力で呼出し画面を変更し、前回呼出した画面を保持する ようにしました。
- ▶ 5.「機器情報確認」コマンドを追加しました。
- 6.NT系OS(2000.XP)でアイコンにマウスを合わせた時、コマンド名称を表示す るようにしました。
- > 7.コマンド名称「線種変更」を「線種変更・削除」に変更しました。

# ダクト

- ▶ 1.「線種変更」コマンドを開くようにしました。
- > 2.「系統名・番号」の入力画面を変更しました。

## 配管

- 1. アイソメ変換コマンドを CAD コマンドとして追加しました。
- 2.「フランジ自動配置」コマンドに"切断長入力"機能を追加しました。
- 3.「フランジ自動配置」コマンドを"ルート入力"機能に付加しました。
- 4.「管種管材確認」コマンドを追加しました。
- 5.「サイズ変更」でシンボル部材が変更されない場合があるのを修正しました。
- 6.「サイズ変更」で管材にないサイズでは部材が発生しないように修正しました。
- 7. 配管「スリーブ」を部材表出力に対応するようにしました。

< 操作方法 >

### <u>1.「フランジ自動配置」</u>

配管 自動入力 フランジ自動配置を起動
 フランジまたはソケットを配置する直管を選択します。
 ダイアログが表示されますので、挿入する部材を選択します。

| 部材セレクター                                                                               |      |       | ×   |
|---------------------------------------------------------------------------------------|------|-------|-----|
| 部材                                                                                    |      |       |     |
| <ul> <li>日本に込み進手</li> <li>フランジ</li> <li>フランジ</li> <li>ツケット</li> <li>田 溶補能手</li> </ul> | シケット |       | -   |
|                                                                                       |      |       |     |
|                                                                                       |      |       |     |
| <u> </u>                                                                              |      |       | -   |
| + -                                                                                   |      | OK 4+ | 141 |

サイズを確認し、OK ボタンを押します。

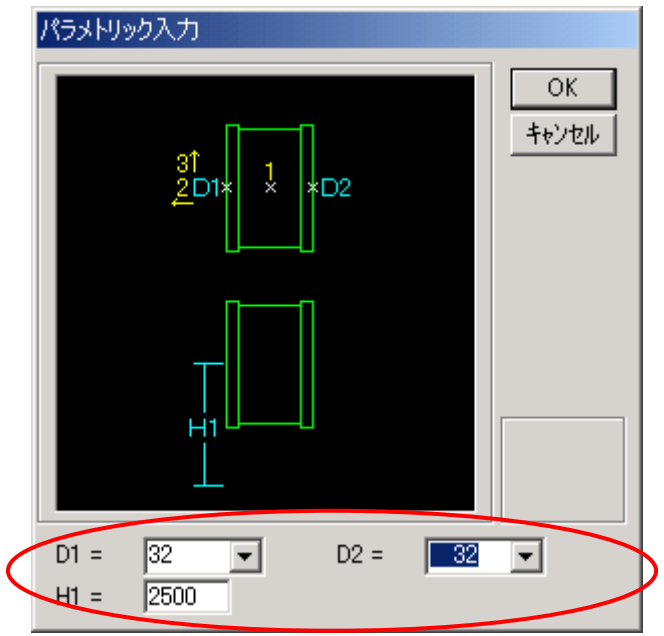

「間隔入力」ダイアログが表示されます。

"切断長で入力"にチェックを入れると各設定の情報が有効になります。

| フランジ自動配置                                               |                                    |       |           |       |           |   |
|--------------------------------------------------------|------------------------------------|-------|-----------|-------|-----------|---|
| 間隔 1000                                                |                                    |       |           |       |           |   |
| ☑ 切断長で入力                                               | ねい                                 | じ込み設定 |           |       |           | × |
| <ul> <li>○ 設定1</li> <li>○ 設定2</li> <li>設定確認</li> </ul> | ○ 設定1<br>○ 設定2 設定確認 設定 1 設定 2 設定 3 |       |           |       |           |   |
| C 設定3 OK                                               |                                    | □径[A] | ねじしろ [mm] | □径[A] | ねじしろ [mm] |   |
|                                                        |                                    | 10    | 9         | 40    | 16        |   |
|                                                        |                                    | 15    | 11        | 50    | 21        |   |
|                                                        |                                    | 20    | 12        | 65    | 23        |   |
| 設定が無い場合はクレー表示                                          |                                    | 25    | 14        | 80    | 26        |   |
| (設定確認で設定を行った場                                          |                                    | 32    | 16        | 100   | 32        |   |
| 合、アクティブになります)                                          | -                                  |       |           |       |           |   |
|                                                        |                                    | <<    | >>        | 設定    | キャンセル     |   |

"OK"ボタンを押すと選択された部材を挿入します。

### <u>1 - 1 . ルート入力</u>

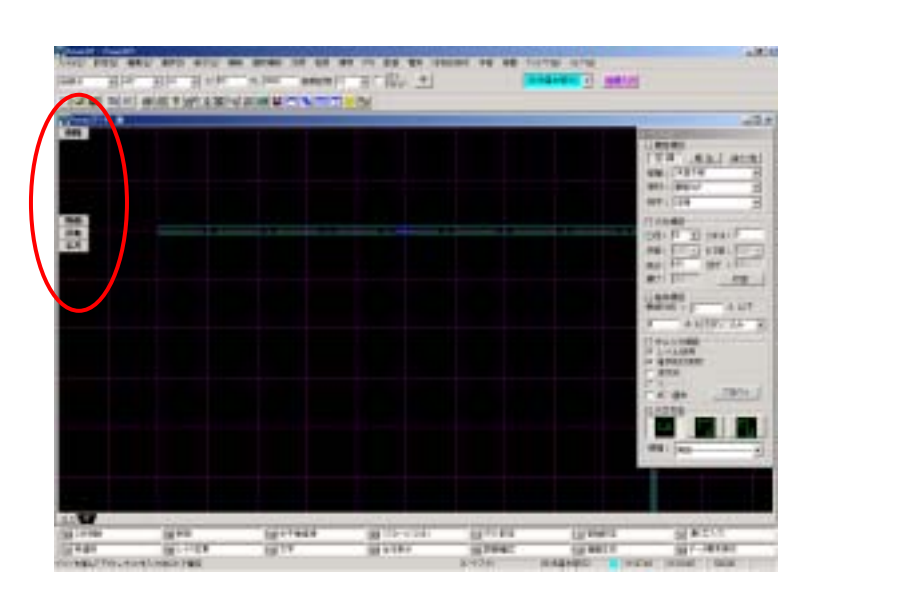

"定尺"ボタンを押すと「フランジ自動挿入コマンド」が起動します。 処理手順は「フランジ自動挿入」コマンドと同じですが、部材サイズ入力 画面は表示しません。

また、確定後発生した複数の直管が処理対象となります。

### 2.「管種管材確認」

配管 管種管材確認を起動 下記ダイアログが表示されます。 管種管材確認 属性項目 空調 衛生 消火·他 管種 • 属性項目はルート入力と同じです。 低圧蒸気管 中圧蒸気管 高圧蒸気管 空気抜き管 油管 油炒加氢管 冷媒管 冷却水管 冷水管 温水管 • 確認ボタンを押すと図面上データがリスト 確認 統了 内表示色で表示されます。

## <u>3.「アイソメ変換」</u>

配管 アイソメ変換 を起動 下記ダイアログが表示されます。

| アイソメ変換         データー選択方法         ○ 連続選択         ○ 区間選択         ○ 区間選択         ○ 単独選択         個別選択にて描画選択可         アイソメ変換角度         X軸角度       0         Y軸角度       -30 | 標準機能選択<br>SHIFT + ドラッグ囲み 配管属性以外のデ<br>ータを選択する事ができます。<br>CTRL + マウス選択 配管属性以外のデ<br>ータを単独選択する事ができます。       |
|----------------------------------------------------------------------------------------------------|----------------------------------------------------------------------------------------------------|
| <ul> <li>継手(ZMf)表示方法</li> <li>● 維手は常に30°</li> <li>● 維手は接続先に平行</li> <li>● 維手に無い軸の傾</li> <li>● 維手に無い軸の傾</li> </ul>                                                     | <ul> <li>0~360度 0~-360度 の範囲で X 軸方向の角度を指定できます。</li> <li>アイソメ角度仕様については、SPACE PLANNERの仕様と同じです。</li> </ul> |
| □ 描画高さ 0.000000 mm<br>ひけの長さ 2.0 mm                                                                                                    | 図が切り替わります。                                                                                             |
| 芯からひげの距離 20 mm<br>情報/レイヤ/陰線設定<br>□ 系統名 □ 加工名<br>□ 番号 ▼ 芯々寸法<br>▼ □径 □ 2行表示<br>□ 単位 ○ mm ○ m                                                                          | 配管データ以外のデータに高さを持たせたい時に<br>使用します。(陶器類等)<br>文字をアイソメ化した場合、文字は線分として<br>の扱いになります。                           |
| 文字幅 3.0 mm<br>文字高 3.0 mm<br>レイヤ(0-199) 190<br>▼ 自動陰線<br>陰線幅 1.0 mm                                                                                                   |                                                                                                    |

Enter キー(確定)で図面上にアイソメ図が表示されます。